## Process for Resetting a User's Password in WILMa

## WCC Process for warwickshire.gov.uk Account Holders

If a WCC user is having issues logging in, ensure they are using single sign on as this should resolve any sign in problems.

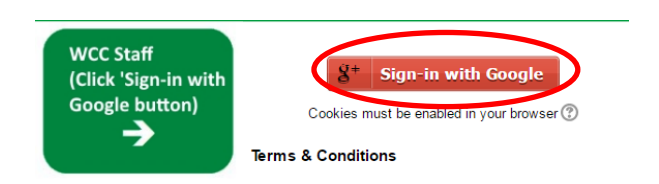

## Process for Non warwickshire.gov.uk staff and Third Parties

If the above have either forgotten their password or they are having difficulty logging into WILMa, then as a Course Administrator, you can reset a User's password as per the process below:-

- Log into WILMa and go to the Home Page
- Go to 'Administration' block and 'Site Administration'
- Go to 'Users'
- Go to 'Accounts'
- Go to 'Browse List of Users'
- Complete the name of the user within the 'User full name' box for the users name
- Search results will be displayed

| First name / Surname | Email address                   | City/town    | Country        | Last access      | Edit  |
|----------------------|---------------------------------|--------------|----------------|------------------|-------|
| Ranjit Hayer         | ranjithayer@warwickshire.gov.uk | Warwickshire | United Kingdom | 38 days 21 hours | X ⊕ ‡ |
|                      |                                 |              |                |                  |       |
|                      |                                 |              |                |                  |       |
| Click on the coo     | g icon within the 'Edit'        | section -    |                |                  |       |

- Enter a new password 'Welcome123' (note this is case sensitive so ensure put a capital at the beginning
- Ensure you tick the box which denotes 'Force password change'

| Force password |  |
|----------------|--|
| change         |  |
| ?              |  |

(This means that when the user first logs back in, they will be asked to change their password)

- Advise user that you reset the password and what you have reset it to
- Confirm with the user that the username as they are not on Payroll (e.g. a temporary worker/contractor) will usually be <first name><last name> but this can be checked at the top of the users' record and confirmed back to them.